Managing of Profile

by Bidder User on

eProcurement Solutions

From

Nextenders (India) Pvt. Ltd.

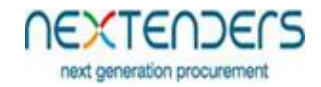

# INDEX

| 1. | What the Manual is about                | . 3 |
|----|-----------------------------------------|-----|
| 2. | Managing of Profile                     | . 4 |
| 3. | Edit Your Profile                       | . 5 |
| 4. | Resetting of Password                   | . 7 |
| 5. | Assigning Digital Signature Certificate | 11  |
| 6. | Changing Digital Signature Certificates | 15  |
| 7. | Configure your Alerts                   | 19  |

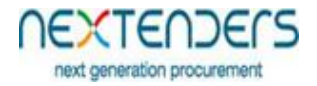

## 1. What the Manual is about

The manual is for user who is willing to work on Nextenders eProcurement application as bidder. This manual informs the users about how to update his profile, change the password, assigning or change the digital signature to your profile. You need to first Enroll on the portal and should have valid Login id to manage your profile. For Enrollment and creation of Login id on portal please refer manual "*Portal Registration of Bidders for usage of eProcurement Solutions*"

| Last Updated on | 21/09/2017                         |
|-----------------|------------------------------------|
| Language        | English                            |
| Application URL | https://maharashtra.nextprocure.in |

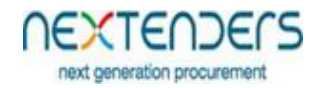

# 2. Managing of Profile.

To Manage you profile you need to login using your login id and password on the portal <u>https://maharashtra.nextprocure.in</u>. Further after login to manage your profile you should use menu option "**My Profile**". On selecting the option you will be able to see below pop up which displays your registered email id, mobile no, phone no, organization name and registration no. To update your profile, you need to click on "**Edit Your Profile**" and only to view or change your registered digital certificate you need to click on "**Certificate Details**".

| C () demo.e-nivida.in/dashboard<br>MO AND TRAINING PORTAL - ePROCU<br>shiboard ()<br>Download ()<br>Help Se<br>En<br>TENDER MANAGEMENT<br>Live Tenders(5)<br>ID Tender Ref. No.<br>Record not found. | vendors/auctionhome  REMENT  average  average  submited Tender(s)  Tender Description | Re Subm<br>Tender Type | itted Tender(s)<br>Start Date and Time | End | Server Time: 08/10/2017 13:25    contractor2 (Vendor Wy Briefcase Alerts Setting My  Vinod Iyer min@Imn.com T777777777 © 0221111111 LIN Pvt. Ltd. Reg No: D2/T7/U1600000039                                                                                             |
|----------------------------------------------------------------------------------------------------|---------------------------------------------------------------------------------------|------------------------|----------------------------------------|-----|----------------------------------------------------------------------------------------------------|
| NO AND TRAINING PORTAL - ePROCU<br>ashiboard Download Heip En<br>TENDER MANAGEMENT<br>Live Tenders(s)<br>ID Tender Ref. No.<br>Record not found.                                                     | REMENT  Proce abled  Submited Tender(s)  Tender Description                           | Re Subm<br>Tender Type | itted Tender(s)<br>Start Date and Time | End | Server Time: 08/10/2017 13:25   <ul> <li>Ontractor2 (Vendor</li> <li>Wy Briefcase Alerts Setting</li> <li>Wy</li> </ul> <ul> <li>Vinod Iyer</li> <li>Imn@Imn.com</li> <li>777777777 (*) 0221111111</li> <li>LMN Pvt. Ltd.</li> <li>Reg No: D2/T7/U1600000039</li> </ul> |
| Sehoard Download Help St<br>En<br>TENDER MANAGEMENT<br>Live Tenders(5)<br>ID Tender Ref. No.<br>Record not found.                                                                                    | Submited Tender(s)<br>Tender Description                                              | Re Subm<br>Tender Type | itted Tender(s)<br>Start Date and Time | End | My Briefcase Alerts Setting         My           ● Vinod Iyer         @         [mm@lmn.com]           @ 777777777 ⑦ 0221111111         [mk]           [mk] LMN Pvt. Ltd.         ??           ??         Reg No: D2/T7/U1600000039                                     |
| TENDER MANAGEMENT<br>Live Tenders(5)<br>ID Tender Ref. No.<br>Record not found.                                                                                                    | Submited Tender(s)<br>Tender Description                                              | Re Subm<br>Tender Type | itted Tender(s)<br>Start Date and Time | End | <ul> <li>▲ Vinod Iyer</li> <li>֎ Imn@Imn.com</li> <li>☆ 777777777 @ 0221111111</li> <li>LMN Pvt. Ltd.</li> <li>⊋ Reg No: D2/T7/U1600000039</li> </ul>                                                                                                    |
| Live Tenders(5)<br>ID Tender Ref. No.<br>Record not found.                                                                                                    | Submited Tender(s) Tender Description                                                 | Re Subm<br>Tender Type | itted Tender(s)<br>Start Date and Time | End | @ Inn@Inn.com                                                                                                    |
| ID Tender Ref. No.<br>Record not found.                                                                                                    | Tender Description                                                                    | Tender Type            | Start Date and Time                    | End | Im LMN Pvt. Ltd.                                                                                                    |
|                                                                                                    |                                                                                       |                        |                                        |     |                                                                                                    |
|                                                                                                    |                                                                                       |                        |                                        |     | Certificate Details Edit Your Pr                                                                                                    |
|                                                                                                    |                                                                                       |                        |                                        |     |                                                                                                    |
|                                                                                                    |                                                                                       |                        |                                        |     |                                                                                                    |
|                                                                                                    |                                                                                       |                        |                                        | l   |                                                                                                    |
|                                                                                                    |                                                                                       |                        |                                        |     |                                                                                                    |
|                                                                                                    |                                                                                       |                        |                                        |     |                                                                                                    |
|                                                                                                    |                                                                                       |                        |                                        |     |                                                                                                    |
|                                                                                                    |                                                                                       |                        |                                        |     |                                                                                                    |
|                                                                                                    |                                                                                       |                        |                                        |     |                                                                                                    |
|                                                                                                    |                                                                                       |                        |                                        |     |                                                                                                    |
|                                                                                                    |                                                                                       |                        |                                        |     |                                                                                                    |

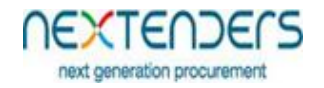

## 3. Edit Your Profile.

After clicking on button "Edit Your Profile" the below screen is displayed. where user can change his password form "Login Details" section and other details in "Company Details" Section, "Personal Details" Section, "Registration Details" Section.

|                                                          | 100000000000000000000000000000000000000 |                                                                                                    |
|----------------------------------------------------------|-----------------------------------------|----------------------------------------------------------------------------------------------------|
| O O Not secure   demo.e-nivida.in/users/userinfo         |                                         | ф                                                                                                    |
| IO AND TRAINING PORTAL - ePROCUREMENT                    |                                         | Server Time: 08/10/2017 13:26   💍 contractor2 (Vendor)                                                                                                    |
| shboard Download Help Savice<br>Enabled                  |                                         | My Briefcase Alerts Setting                                                                                                    |
| CONTRACTOR2'S INFORMATION                                |                                         | DOMAIN: E-TENDERS                                                                                                    |
| ogin Details                                             |                                         | Certificate Details                                                                                                    |
| sase enter confirm password<br>Jsername *<br>contractor2 | Password *                              | Confirm Password *                                                                                                    |
| Submit ompany Details ompany Name *                      | Company Office Address *                | Registered for Portal(s) *                                                                                                    |
| MN Pvt. Ltd.                                             | Mumbai, Maharashtra.                    | Select All<br>Select All<br>Select All |
|                                                          |                                         | · · · · · · · · · · · · · · · · · · ·                                                                                                    |
| ity*<br>/umbai                                           | State *<br>Maharashtra                  | Country *                                                                                                    |
| ity*<br>Jumbai<br>elephone *<br>91 0221111111            | State *<br>Maharashtra<br>Fax           | Country *<br>India<br>Email *<br>Imn@Imn.com                                                                                                    |

# 3.1 Change of Password

To change the password, enter the new password in "Password" "Confirm Password" fields then click on submit button. Upon successful change of Password, a message "Password changed successfully" will be displayed. It is to be noted that "username" field cannot be changed.

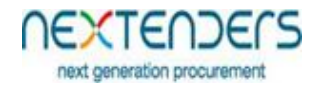

# 3.2 Change in Other Sections

If the user is willing to change "Company Details" Section like address, secondary email id, Registered Portals, Fax No, Mobile No in "Personal Details" Section, Ownership, Discipline, Country of origin, Type of Industry, PAN details, GST details in "Registration Details" Section, may select the respective field change it and click on submit button. Upon successful change of the details, a message "Profile details changed successfully" will be displayed. It is to be noted that details like Company Name, email id, First Name of Contact Person, Last Name of Contact Person cannot be changed.

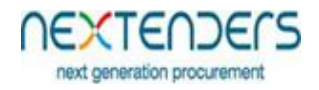

## 4. Resetting of Password.

In case bidder user do no remember password for his username, he can select "Forgot your Password" Option from Login section of home page.

| X e-nivida e-Procurement ×                           | A==/          | g ha faating fanaardi |                     |                                                                  |                                              | 4                   |
|------------------------------------------------------|---------------|-----------------------|---------------------|------------------------------------------------------------------|----------------------------------------------|---------------------|
|                                                      | ECS           |                       |                     | Username<br>Forgot your password? New<br>Rhelpdesk@nextenders.cc | Password<br>User Registration<br>om 2020-253 | Login               |
| me Help manual and tutorials Digital Signature Forms | Downloads FAQ | Test Certificate      | Main Portal Contact | Us                                                               | Date Time:                                   | 10/08/2017 13:23:41 |
|                                                      |               |                       |                     |                                                                  |                                              | Well Come           |
| nder No. TenderDescription                           |               | Start Date <= dd/mm   | yy 📃                | Last Date >= dd/mm/yy                                            |                                              | Search Clear        |
| ine Tenders (0)                                      |               |                       |                     |                                                                  |                                              |                     |
| ender Tender Ref.No. Tender Type                     |               | Tender Descripti      | on                  | Last Date/Time                                                   | Corrige                                      | ndum Document       |
| cord not found.                                      |               |                       |                     |                                                                  |                                              |                     |
|                                                      |               |                       |                     |                                                                  |                                              |                     |
|                                                      |               |                       |                     |                                                                  |                                              |                     |
|                                                      |               |                       |                     |                                                                  |                                              |                     |
|                                                      |               |                       |                     |                                                                  |                                              |                     |
|                                                      |               |                       |                     |                                                                  |                                              |                     |
|                                                      |               |                       |                     |                                                                  |                                              | -                   |
|                                                      |               |                       |                     |                                                                  |                                              |                     |

Step1: Upon selecting "Forgot your Password" Option the screen is displayed and system ask for email id. The user needs to fill his primary email id and click on submit button.

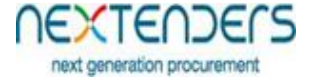

|                                                                                                    |                                                                                                    |                                                            | ×<br>☆ ::                      |
|----------------------------------------------------------------------------------------------------|----------------------------------------------------------------------------------------------------|------------------------------------------------------------|--------------------------------|
|                                                                                                    | DECS                                                                                                    |                                                            |                                |
| Home Help manual and tutorials Digital Signat                                                                                                    | ure Forms Downloads FAQ Test Certificate Mai                                                                                                    | n Portal Contact Us                                        | Date Time: 10/08/2017 10:51:32 |
| Forget Password                                                                                                    |                                                                                                    |                                                            |                                |
|                                                                                                    | Email Id                                                                                                    |                                                            |                                |
|                                                                                                    |                                                                                                    | Submit                                                     |                                |
|                                                                                                    |                                                                                                    |                                                            |                                |
|                                                                                                    |                                                                                                    |                                                            |                                |
|                                                                                                    |                                                                                                    |                                                            |                                |
|                                                                                                    |                                                                                                    |                                                            |                                |
|                                                                                                    |                                                                                                    |                                                            |                                |
|                                                                                                    |                                                                                                    |                                                            | •                              |
| Image: Second second second                  | Copy of Arrit Copy of Arrit Copy of Arrit                                                                                                    |                                                            |                                |
| C / O Geno.e-nivida.in/torgot/passentair                                                                                                    |                                                                                                    |                                                            | A :                            |
|                                                                                                    |                                                                                                    |                                                            |                                |
|                                                                                                    | DECS                                                                                                    |                                                            |                                |
| Next generation pr<br>Home Help manual and tutorials Digital Signat                                                                                                    | OCUREMENT<br>rocurement<br>ure Forms Downloads FAQ Test Certificate Mai                                                                                                    | n Portal Contact Us                                        | Date Time: 10/08/2017 10:52:05 |
| Home Help manual and tutorials Digital Signat                                                                                                    | DOECS<br>ocurement<br>ure Forms Downloads FAQ Test Certificate Mai                                                                                                    | n Portal Contact Us                                        | Date Time: 10/08/2017 10:52:05 |
| hore Help manual and tutorials Digital Signat                                                                                                    | Forget Password link is sent on your email address, Please che                                                                                                    | n Portal Contact Us                                        | Date Time: 10/08/2017 10:52:05 |
| Hore Help manual and tutorials Digital Signat                                                                                                    | Doce       Fag       Test Certificate       Mail         Forget Password link is sent on your email address, Please che       Email Id                                                                                  | n Portal Contact Us ck your mail to reset password. Submit | Date Time: 10/08/2017 10:52:05 |
| Home       Description per transmission         Home       Help manual and tutorials         Digital Signat                                                                                                    | Forget Password link is sent on your email address, Please che<br>Email Id                                                                                                    | n Portal Contact Us ck your mail to reset password. Submit | Date Time: 10/08/2017 10:52:05 |
| CONTRACTOR OF CONTRACTOR OF CO | Forget Password link is sent on your email address, Please che<br>Email Id                                                                                                    | n Portal Contact Us ck your mail to reset password. Submit | Date Time: 10/08/2017 10:52:05 |
| Correction of the two of the two of two of the two of two of tw | DOCECCS       FAQ       Test Certificate       Mail         ure Forms       Downloads       FAQ       Test Certificate       Mail         Forget Password link is sent on your email address, Please che       Email Id | n Portal Contact Us ck your mail to reset password.        | Date Time: 10/08/2017 10:52:05 |
| CONCUSSION OF CONCUSSION OF CO | Description       FAQ       Test Certificate       Mail                                                                                                    | n Portal Contact Us<br>ck your mail to reset password.     | Date Time: 10/08/2017 10:52:05 |
| Contraction of the formation of the formation of the form | Forget Password link is sent on your email address, Please che<br>Email Id                                                                                                    | n Portal Contact Us ck your mail to reset password. Submit | Date Time: 10/08/2017 10:52:05 |

Step 2: A system generated email is send to the registered email id, with the link to change the password.

#### Managing of Profile by Bidder

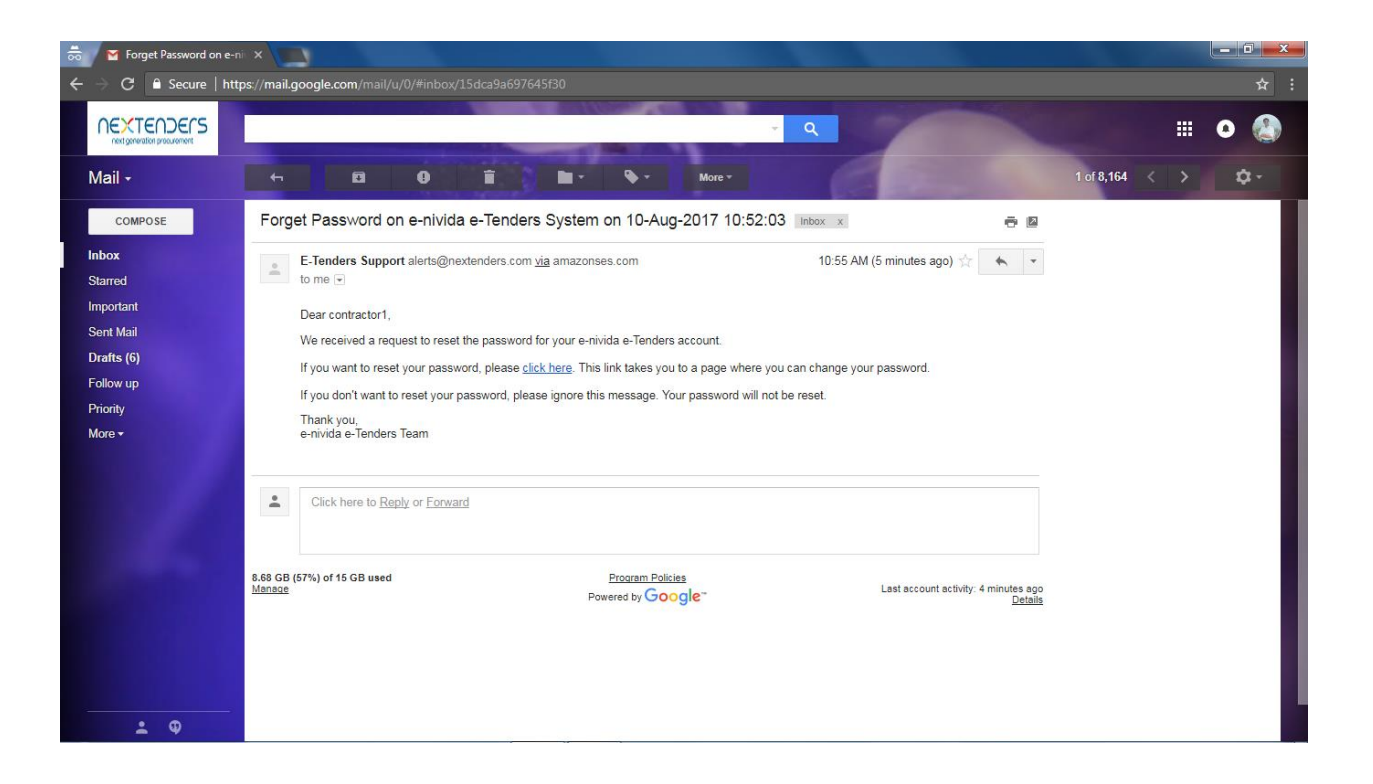

Step 3: On opening the link on a browser below screen gets opened. The user needs to be fill his new password, confirm his new password click on submit button. Upon successful change, the system will display the message "Password has been changed successfully.

NEXTENDERS

next generation procurement

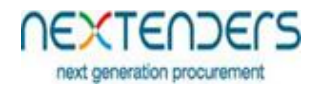

| Home Help manual and tutorials Digital Signa                                                                                                    | ture Forms Downloads FAQ lest Ce                                                                                                    | rtificate Main Portal Contact Us                      | Date Time: 10/08/2017 11:01:41 |
|----------------------------------------------------------------------------------------------------|----------------------------------------------------------------------------------------------------|-------------------------------------------------------|--------------------------------|
| Change Password                                                                                                    |                                                                                                    |                                                       |                                |
|                                                                                                    | Confirm Password                                                                                                    |                                                       |                                |
|                                                                                                    |                                                                                                    | Submit                                                |                                |
|                                                                                                    |                                                                                                    |                                                       |                                |
|                                                                                                    |                                                                                                    |                                                       |                                |
|                                                                                                    |                                                                                                    |                                                       |                                |
|                                                                                                    |                                                                                                    |                                                       |                                |
|                                                                                                    |                                                                                                    |                                                       |                                |
| C     O     Not secure   demo.e-nivida.in/forgotpa                                                                                                    | ass/?check=bmlsZXNoLmFsZWthckBuZXh0ZW5                                                                                                    | kZXJzLmNvbQ%3D%3D&token=BODDKDuEKY                    | 1                              |
|                                                                                                    |                                                                                                    |                                                       |                                |
|                                                                                                    | DECS                                                                                                    |                                                       |                                |
| next generation p<br>Help manual and tutorials Digital Signa                                                                                                    | TOCUITEMENT<br>TOCUITEMENT<br>TUTE FORMS DOWINIOADS FAQ TEst Ce                                                                                                    | rtificate Main Portal Contact Us                      | Date Time: 10/08/2017 11:02:41 |
| next generation p<br>Home Help manual and tutorials Digital Signa                                                                                                    | DOCUREMENT<br>Ture Forms Downloads FAQ Test Ce                                                                                                    | rtificate Main Portal Contact Us                      | Date Time: 10/08/2017 11:02:41 |
| hore to the terms of the terms of terms of terms of terms | Torpassword has been changed                                                                                                    | rtificate Main Portal Contact Us                      | Date Time: 10/08/2017 11:02:41 |
| home Help manual and tutorials Digital Signa                                                                                                    | Tour password has been changed<br>Password<br>Confirm Password                                                                                                    | vrtificate Main Portal Contact Us                     | Date Time: 10/08/2017 11:02:41 |
| Change Password                                                                                                    | Your password has been changed           Password           Confirm Password                                                                                                    | rtificate Main Portal Contact Us successfully. Submit | Date Time: 10/08/2017 11:02:41 |
| Change Password                                                                                                    | Your password has been changed         Password         Confirm Password                                                                                                    | rtificate Main Portal Contact Us successfully. Submit | Date Time: 10/08/2017 11:02:41 |
| Change Password                                                                                                    | Your password has been changed         Password         Confirm Password                                                                                                    | rtificate Main Portal Contact Us successfully. Submit | Date Time: 10/08/2017 11:02:41 |
| Change Password                                                                                                    | True Forms       Downloads       FAQ       Tet Cet         Your password has been changed       Password                                                                                                    | rtificate Main Portal Contact Us successfully. Submit | Date Time: 10/08/2017 11:02:41 |
| Change Password                                                                                                    | The Forms       Downloads       FQ       Tet Cet         Your password has been changed       Password                                                                                                    | rtificate Main Portal Contact Us successfully. Submit | Date Time: 10/08/2017 11:02:41 |
| Change Password                                                                                                    | Image: Decision of the sector of the sector of the sect | rtificate Main Portal Contact Us successfully. Submit | Date Time: 10/08/2017 11:02:41 |
| Cert cerce concerce           tert         Text cerce concerce           tert         Text cerce concerce           tert         Text cerce concerce           tert         Text cerce concerce           tert         Text cerce concerce           tert         Text cerce concerce           tert         Text cerce concerce           tert         Text cerce concerce           tert         Text cerce concerce           tert         Text cerce cerce           tert         Text cerce cerce           tert         Text cerce cerce           text cerce         Text cerce           text cerce         Text cerce           text cerce         Text cerce           text cerce         Text cerce           text cerce         Text cerce           text cerce         Text cerce           text cerce         Text cerce           text cerce         Text cerce           text cerce         Text cerce           text cerce         Text cerce           text cerce         Text cerce           text cerce         Text cerce           text cerce         Text cerce           text cerce         Text cerce                                                                                                    | The Forms       Downloads       FAQ       Text Certification         Your password has been changed       Password       Password       Password         Confirm Password                                                                                                    | rtificate Main Portal Contact Us successfully. Submit | Date Time: 10/08/2017 11:02:41 |
| Centerence       Centerence         term       Main and Main and Main an                                                                           | The Forms       Downloads       FAQ       Text Certification         Your password has been changed       Password                                                                                                    | rtificate Main Portal Contact Us successfully. Submit | Date Time: 10/08/2017 11:02:41 |

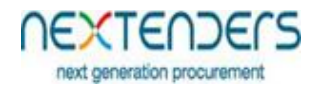

# 5. Assigning Digital Signature Certificate

Once the bidder user is created, the user must assign/register his digital signature certificate with his profile before bidding to any tender. The system prompts the below screen when the user login first time on the system or user can also proceed to assign/register his digital signature certificate with his profile, through "Certificate Details" Option of My Profile.

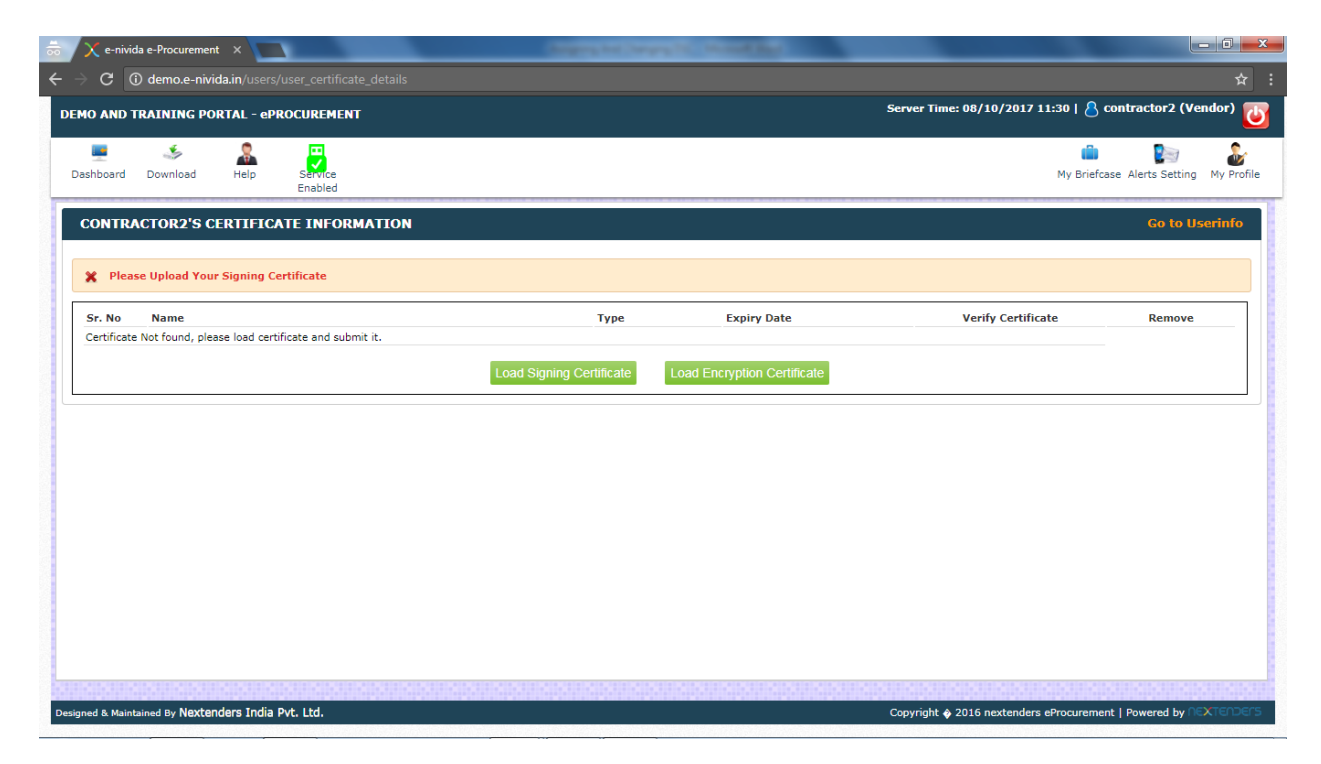

Step 1: To assign/register his signing digital signature certificate with his profile, user needs to click on "Load Signing Certificate" button.

Step 2: The system will prompt to the user to select a certificate. The user needs to select valid signing certificate and click on ok button.

#### Managing of Profile by Bidder

Step 3: Upon successful assigning/registration of signing digital signature certificate with the profile, user will get the below screen. similarly, the user needs to assign/ register Encryption digital signature certificate, the only difference is in Step 2 The user needs to select valid Encryption certificate in place of signing certificate.

Step 4: Further to successful assigning/registration of encryption digital signature certificate with the profile user will get the below screen. The user then needs to verify his encryption digital signature certificate. To verify the user needs to fill sample/test string to the fields "input data1" and "input data2" and click on "Encrypt" button.

| O AND TRAINING PORTAL - ePROCUREMENT   |            |             | Server Time: 08/10/2017 11:32   8 | contractor2 (Vendor)      |
|----------------------------------------|------------|-------------|-----------------------------------|---------------------------|
| board Download Help Service<br>Enabled |            |             | iii<br>My Briefo                  | ase Alerts Setting My Pro |
| DNTRACTOR2'S CERTIFICATE INFORMATION   |            |             |                                   | Go to Userinfo            |
| Sr. No Name                            | Туре       | Expiry Date | Verify Certificate                | Remove                    |
| TEST IIB ONLY SIGN                     | Signing    | 2018-03-11  |                                   | <u> </u>                  |
| TEST IIB SIGN ENCRY                    | Encryption | 2018-03-11  |                                   | m                         |
| nput Data1                             | Inpu       | t Data2     |                                   |                           |
| 123                                    | 123        |             |                                   |                           |
|                                        | Encrypt    |             |                                   |                           |
| incrypted 1                            | Encrypt    | /pted 2     |                                   |                           |

Step 5: The sample/test string gets encrypted and is displayed on fields "Encrypted 1" and "Encrypted 2".

ext generation procure

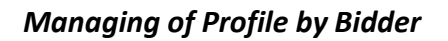

| O AND TRAINING PORTAL - ePROCUREMENT                                                                                                    |                                                                                                    |                                                                                                    | Server Time: 08/10/2017 11:33   💍                                                                                                    | contractor2 (Vendor)                                                              |
|----------------------------------------------------------------------------------------------------|----------------------------------------------------------------------------------------------------|----------------------------------------------------------------------------------------------------|----------------------------------------------------------------------------------------------------|-----------------------------------------------------------------------------------|
| hboard Download Help Scruce<br>Enabled                                                                                                    |                                                                                                    |                                                                                                    | My Brief                                                                                                    | case Alerts Setting My Prof                                                       |
| ir. No Name                                                                                                    | Туре                                                                                                    | Expiry Date                                                                                                    | Verify Certificate                                                                                                    | Remove                                                                            |
| TEST IIB ONLY SIGN                                                                                                    | Signing                                                                                                    | 2018-03-11                                                                                                    |                                                                                                    | <u> </u>                                                                          |
| TEST IIB SIGN ENCRY                                                                                                    | Encryption                                                                                                    | 2018-03-11                                                                                                    |                                                                                                    | m                                                                                 |
| nput Data1<br>123                                                                                                    | Іпрі<br>123                                                                                                    | t Data2                                                                                                    |                                                                                                    |                                                                                   |
| input Data1                                                                                                    | Inpu<br>123<br>Encrypt                                                                                                    | t Data2                                                                                                    |                                                                                                    | ß                                                                                 |
| nput Data1<br>123<br>rippsoyxT08TPoX8yBY56/eoU2I9mJwgtfNkHI4HbJS0CuT7<br>vvhGUznJvQ6U38UyJprHcSReoD5xVahautHxgvg24+PSZy<br>k60K0j2/kbRCbpy8hea1uoWLU0QCl/YR+rqk0eGJMxJMq<br>yG3kpa+ticNkBXTL2IC0596m5B+7FXmHsHC3FEEko2GY<br>UJLNkCsp0NIBtNO+7eUvmzLFmXx0igSsDuhD08ThDPPfm<br>m7Y/0HgoQJHo==   | Inpu<br>123<br>Encrypt<br>IXHWXu3Uqw0Jm2Zq2+1<br>aJS+n2KKJEIVNH3UePTB<br>I+vCXZgMxPZ5o15Qver<br>1/x309LNAZKPRX80674<br>SmNk5oLrKTAWQ1EEZfQs<br>• no20            | tt Data2<br>ypted 2<br>'(qOSS+Gy210k9F8zrSimpl9)<br>wdE57fozH3G8dCcuyTje76/<br>d9gsSUpRetzbvgbhUzmLsvf<br>50U0a2Fx2Aj07B0a3WwH6<br>ict+INWk8IWm60vVmFaJiFrl<br>4QfdfbTN==         | khw3UYgvpH3mAWy2NdXZ70uyt5YR<br>ST4Mxa3uLedN54PbzXUrA4RxBZrei<br>EW53QAxH52bRcr3HR2thbLg4mYH<br>IcFD09u5BF1yfUmBDeigSnxiGRxso4<br>n+xprRb78DXQGJ2ZoqPB6AY6CCGT | DC3IVI013iAti49<br>PadYJqz5Pg0CCP<br>ok+yMVDFDaC<br>or97mVAB2DRH<br>uYOtEIVJT/AB4 |
| nput Data1 123 incrypted 1 rJDSOYXTO8TP0X8yBY56/eoU2I9mJwgtfNkHI4HbJS0CUTX vvhGUznJvQ6U38UyJprtcSReoD5xVahautHxgvg24+P52, k6OkQj2/kbRCbpy8hea1uoWLU0QCI/YR+rqk0eGJMxJMqt yG3kpa+ticNkBXTLL2IOS96m5B+7FXmH5HC3FEeKo2GY UJLNKCsp0NiBtNO+7eUvm2LFmXx0lgSsDuhD08ThDPPfm m7Y/OHg0QJH0== ecrypted 1 | Inpu<br>123<br>Encrypt<br>IXHWXu3Uqw0Jm2Zq2+1<br>IXHWXu3UqW0Jm2Zq2+1<br>IXHVXZXgMxPZ510Qver<br>IXSD9LNA2rkpRX80570<br>SmNk5oLrKTAWQ1EEZfQs<br>Decrypt<br>Decrypt | tt Data2<br>ypted 2<br>(q0SS+Gy210k9F8zrSimpl9)<br>wdE57fozH3G8dCcuyTje764<br>ddgsSUpRetzbvgbhUzmLsvt<br>SOU0a2bRzJ07B0asWwH6<br>ic+INWk8IWm60vVmFaJIFrl<br>4QfdfbTN==<br>ypted 2 | chw3UYgvpHJmAWy2NdXZ7Ouyt5YR<br>IST4MxaJuLedN54PbzXUrA4RXBZrel<br>EW53QAxH52bRcr3HR2thbLg4mYH<br>ICFD09USFJYfUmBDelg5nxiGRxso4<br>n+xprRb78DXQGJ2ZoqPB6AY6CCGT | DC3IVIO13IAti49<br>PadYlq25Pg0CCP<br>ok+yMWDFDaC<br>Or97mVAB2DRH<br>uYOtEIVJT/AB4 |

Step 6: Further user needs to click on "Decrypt" button. The system will prompt to the user to select a certificate. The user needs to select registered encryption certificate and click on ok button.

| o Issued To Intended Key Usage Issued By<br>TEST-IIB SIGK ENCRY Enception/Deception (n)Eode Solutions EA 2014<br>TestEntl Encry StateSciption SeleSciptistubCA (on RCAI Class3 2014<br>TEST IIB ONLY SIGN Sign/Verification (n)Eode Solutions EA 2014                                                                                                    | Server Time: 08/10/2017 11:33   8 contractor2 (Vendor)                                                                                                    |
|----------------------------------------------------------------------------------------------------|----------------------------------------------------------------------------------------------------|
|                                                                                                    | Expiry Date         Verify Certificate         Remove           2018-03-11         Imit           cn         2018-03-11         Imit                                                                                                    |
| ии ок Сапсе!<br>123                                                                                                    |                                                                                                    |
| Encrypted 1<br>rJDSOYxTO8TPoX8yBY56/eoU2I9mJwgtfNkHI4HbJS0CUTXIXHWXu3Uqw0JmZZq2+1<br>vvhGUznJvQ6U38UyJprHcSReoD5xVahautHxgvg24+PSZynaJS+n2KKJEIVNH3UePTB<br>K60k0j2/kbRCbpy8hea1uoWLU0QCI/YR+rqk0eGJMxJMqKiI+vCXZxqMxP2ZoJ5Qver<br>yG3kpa+ticNkBxTLZIOS96m5B+7FtXmHsHC3FEeKo2GY71X9D9LNA2PkpRx8067d<br>UJLNkCSpDNBRtv0+7eUvmzLFmXx0lgSsDuhD08ThDPPfmSmNk5oLrKTAWQ1EEZfQs<br>m7Y/0HgoQJHo== | Encrypted 2         2         2KYq0SS+6y210k9F8zrSimpl9khw3UYgvpHJmAWy2NdXZ70uyt5YRDc3iVl013IAtI49         8NEwdE57fozH3G8dCcuyTje76AST4MxaJuLedN54PbzXUrA4RXBZrePadYJqz5Pg0CCP         SvSd9gsSUpRetzbvgbhUzmLsvtEW53QAxH52bRcr3HR2thbLg4mYHok+yMWDFDac         WN50U0a2bRzAj07B0asWwH6icFb09u5BF1yfUmBDeiqSnxiGRxso40r97mVABzDRH         noKicHNWk8IWm60vVmFaJlFin+xprRb78DXQGj2ZoqPB6AY6CCGTuYOtEIVJT/AB4 |
| Decrypted 1                                                                                                    | Decrypt 2                                                                                                    |

NEXTENDERS

next generation procurement

#### Managing of Profile by Bidder

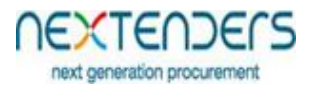

Step 7: Further the user is prompted for password of the certificate. User needs to fill the password click on ok button.

Step 8: Upon successful decryption of data of field "Encrypted 1" and "Encrypted 2" the sample/test string gets displayed on fields "Decrypted 1" and "Decrypted 2". Further "verify" button also gets visible and user needs click on "verify" button the verify the Encryption certificate.

| O AND TRAINING PORTAL - ePROCUREMENT                                                                                                    |                                                                                                    |                                                                                                    | Server Time: 08/10/2017 11:34   8                                                                                                    | contractor2 (Vendor)                                                              |
|----------------------------------------------------------------------------------------------------|----------------------------------------------------------------------------------------------------|----------------------------------------------------------------------------------------------------|----------------------------------------------------------------------------------------------------|-----------------------------------------------------------------------------------|
| hboard Download Help Service<br>Enabled                                                                                                    |                                                                                                    |                                                                                                    | di<br>My Brief                                                                                                    | case Alerts Setting My Pr                                                         |
| Sr. No Name                                                                                                    | Туре                                                                                                    | Expiry Date                                                                                                    | Verify Certificate                                                                                                    | Remove                                                                            |
| L TEST IIB ONLY SIGN                                                                                                    | Signing                                                                                                    | 2018-03-11                                                                                                    |                                                                                                    | <u> </u>                                                                          |
| TEST IIB SIGN ENCRY                                                                                                    | Encryption                                                                                                    | 2018-03-11                                                                                                    | Verify                                                                                                    | m                                                                                 |
| 123                                                                                                    | 123                                                                                                    | ·                                                                                                    |                                                                                                    | la la la la la la la la la la la la la l                                          |
| nput Data1<br>123                                                                                                    | Inpu<br>123                                                                                                    | t Data2                                                                                                    |                                                                                                    |                                                                                   |
|                                                                                                    | Encrypt                                                                                                    |                                                                                                    |                                                                                                    | li                                                                                |
| ncrypted 1                                                                                                    | Encr                                                                                                    | ypted 2                                                                                                    |                                                                                                    |                                                                                   |
| rJDSOYxTO8TPoX8yBY56/eoU2I9mJwgtfNkHI4HbJSOCuTxl<br>vvhGUznJvGGU38UyJprHcSReoD5xVahautHxgvg24+P5Zyv<br>kGOkQjz/kbRCbpy8hea1uoWLUOQC/YR+rqk0e3MxJMqK<br>yG3kpa+ticNkBxTLLZIOS96m5B+7FtXmHsHC3FEeko2GY<br>UJLNkCspONIBtNO+7EUvmzLFmXx0igSsDuhDO8ThDPPfms<br>m7V/0HgoQHo== | XHWXu3Uqw0Jm2Zq2+1<br>haJ5+n2KKjEIVNH3UePTB<br>h+vCX2xgMxPZ5015Qver<br>v1X9D9LNA2PkpRX8067d<br>smNk5oLrKTAWQ1EEZfQs<br>Q2N | q0SS+Gy210k9F8zrSimpl9k<br>wdE57fozH3G8dCcuyTje76A<br>id9gsSUpRetzbvgbhUzmLsvtE<br>50U0aZbRzAj07BOasWwH6i<br>ic+INWk8IWm60vVmFaJiFrlr<br>4QfdfbTN== | hw3UYgvpHJmAWy2NdXZ70uyt5YF<br>5T4MxaJuLedN54PbzXUrA4RXBZrei<br>W53QAXHS2bRcr3HR2thbLg4mYH<br>cFbO9u5BF1yfUmBDeiqSnxiGRxso4<br>++xprRb78DXQGj2ZoqPB6AY6CCGT | Dc3iVI013iAti49<br>PadYJqz5Pg0CCP<br>bk+yMWDFDaC<br>Or97mVABzDRH<br>uYOtEIVJT/AB4 |
|                                                                                                    | Decrypt                                                                                                    |                                                                                                    |                                                                                                    |                                                                                   |
| ecrypted 1                                                                                                    | Decr                                                                                                    | ypted 2                                                                                                    |                                                                                                    |                                                                                   |
| 123                                                                                                    |                                                                                                    |                                                                                                    |                                                                                                    |                                                                                   |

Step 9: Upon successful verification of Encryption certificate below screen is displayed.

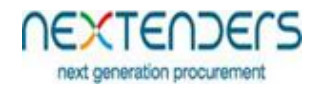

# 6. Changing Digital Signature Certificates

Upon Expiry of digital signature certificate, the user needs to change his certificate. Step 1: To change his digital signature certificate, while login user gets an option (link) "Click here to change the certificate if expired". The click on the link.

| arrivida e-Procurement 🗙 📃              |                                              | Course of Course 10       | in succession in the local division of the local division of the l |                 |                  |            |
|-----------------------------------------|----------------------------------------------|---------------------------|----------------------------------------------------------------------------------------------------|-----------------|------------------|------------|
| ← → C (i) demo.e-nivida.in/users/certif |                                              |                           |                                                                                                    |                 |                  | ☆ :        |
| saure saure saure saure saure saure     |                                              |                           | ACCERTACION ACCERTA                                                                                                    |                 | 8000580058005800 |            |
|                                         |                                              |                           |                                                                                                    |                 |                  |            |
|                                         |                                              |                           |                                                                                                    |                 |                  | 1000000000 |
|                                         |                                              |                           |                                                                                                    |                 |                  | 200000000  |
|                                         |                                              |                           |                                                                                                    |                 |                  |            |
|                                         |                                              |                           |                                                                                                    |                 |                  |            |
|                                         | Digital Certificate Verification             |                           |                                                                                                    | ×               |                  | 100000000  |
|                                         |                                              |                           |                                                                                                    | Service Enabled |                  |            |
|                                         | List of installed certificate<br>Sr. No Name |                           | 1                                                                                                    | Expiry Date     |                  |            |
|                                         | 1 TEST IIB ONLY S                            | IGN                       | :                                                                                                    | 2018-03-11      |                  |            |
|                                         | Select certificate to login                  |                           |                                                                                                    |                 |                  |            |
|                                         | Click Here to Change Certificate (           | f Certificate is expired) |                                                                                                    |                 |                  |            |
|                                         |                                              |                           |                                                                                                    |                 |                  |            |
|                                         |                                              |                           |                                                                                                    |                 |                  |            |
|                                         |                                              |                           |                                                                                                    |                 |                  | 100000006  |
|                                         |                                              |                           |                                                                                                    |                 |                  |            |
|                                         |                                              |                           |                                                                                                    | li.             |                  |            |
|                                         |                                              |                           |                                                                                                    |                 |                  |            |
|                                         |                                              |                           |                                                                                                    |                 |                  |            |
|                                         |                                              |                           |                                                                                                    |                 |                  |            |
|                                         |                                              |                           |                                                                                                    |                 |                  |            |
|                                         |                                              |                           |                                                                                                    |                 |                  |            |
| Patroparanananananananananan            |                                              |                           |                                                                                                    |                 |                  | •          |

Step 2: The below screen is displayed on clicking the link where user details are validated. The user has to fill his User Name, Password and registered email id and click on submit button.

Best view in 1360x768 Resolution

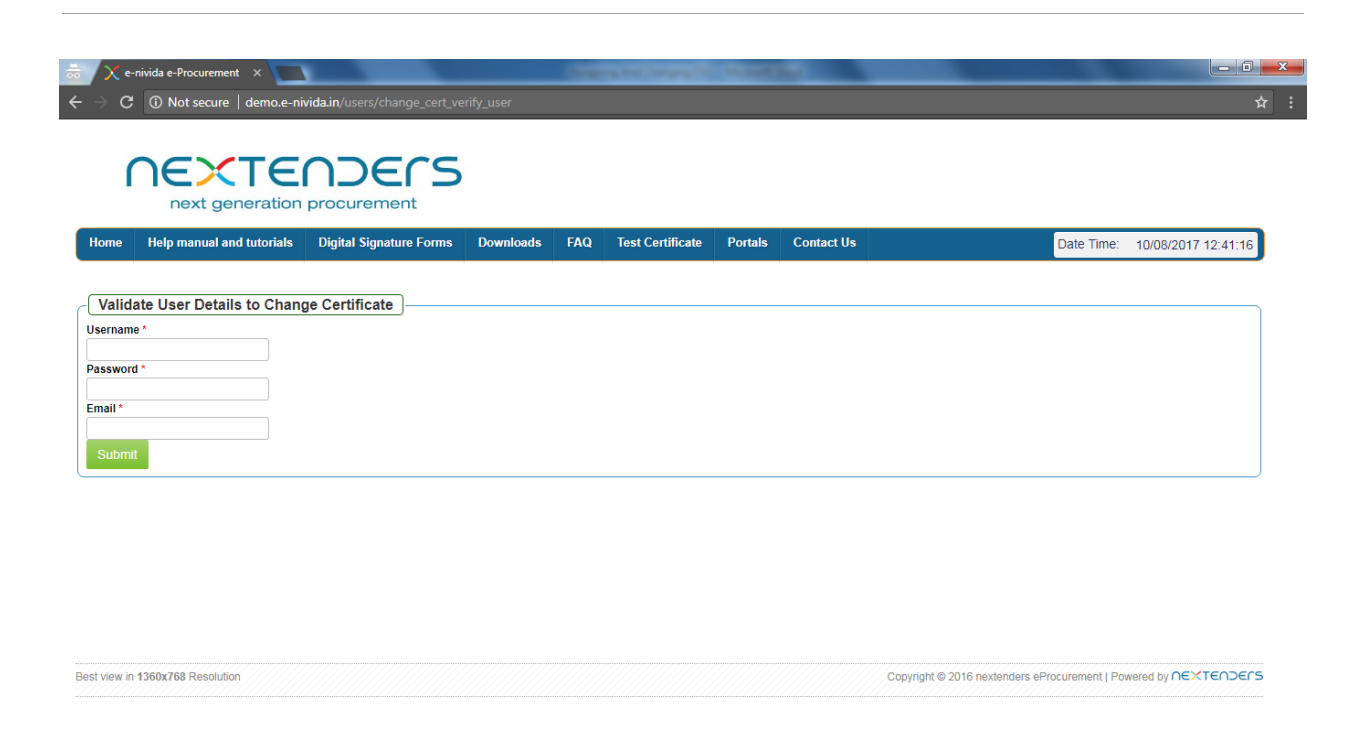

Step 3: Upon sucessful Authorisation the below screen is displayed . The user has to click on Load Signing Certificate button. The user is prompted to select the certificate, user has to select his signing certificate and click on ok button.

| 👼 🔀 e-nivida e-Procurement 🛛 🗙 🔽                                          | Certificate Selection                                                                                                    |                                |
|---------------------------------------------------------------------------|----------------------------------------------------------------------------------------------------|--------------------------------|
| $oldsymbol{\epsilon}  e  e  e  C  ightharpoonup demo.e-nivida.in/users/e$ | Personal Root Certificates Certification Authority Certificates Software Publisher Certificates                                                                                                    | र् <del>भ</del> :              |
|                                                                           | No         Issued To         Intended Key Usage         Issued By           1         TEST IIB SIGN ENCRY         Encryption/Decyption         (n)Eode Solutions CA 2014           2         TetCent1         Encryption/Decyption         SafeScrypt sub-CA or FCAL Class 3 2014           3         TEST IIB ONLY SIGN         Sign/Verification         (n)Eode Solutions CA 2014 |                                |
| Home Help manual and tutorials                                            | <,                                                                                                    | Date Time: 10/08/2017 12:42:22 |
|                                                                           |                                                                                                    |                                |
|                                                                           |                                                                                                    |                                |

Copyright © 2016 nextenders eProcurement | Powered by ∩∈×T∈∩⊃∈rS

NEXTENDERS

next generation procurement

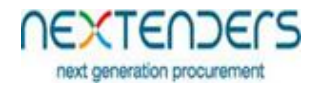

Step 4: Upon successful change, the below screen is displayed

Step 5: To change Encryption Certifcate the user nees to select the "Certificate Details" option under ". My Profile"

| * >                        | 🤇 e-nivio                                                                                        | da e-Procurement 🛛 📉         |                          | Course of the  | walls, manufacture  |             |                                                                  |
|----------------------------|--------------------------------------------------------------------------------------------------|------------------------------|--------------------------|----------------|---------------------|-------------|------------------------------------------------------------------|
| $\leftarrow$ $\rightarrow$ | G                                                                                                | D demo.e-nivida.in/dashbo    | oard_vendors/auctionhome |                |                     |             | ☆ :                                                              |
| DEMO                       | DEMO AND TRAINING PORTAL - ePROCUREMENT Server Time: 08/10/2017 11:35   💍 contractor2 (Vendor) 😈 |                              |                          |                |                     |             |                                                                  |
| Das                        | nioard (                                                                                         | Sownload Help                | Service<br>Enabled       |                |                     |             | 📫 🎦 🍰<br>My Briefcase Alerts Setting My Profile                  |
| т                          | TENDER MANAGEMENT                                                                                |                              |                          |                |                     | Svinod Iyer |                                                                  |
|                            | L                                                                                                | ive Tenders(s)               | Submited Tender(s)       | Re Subr        | nitted Tender(s)    |             | @ Imn@Imn.com                                                    |
| ID                         | )                                                                                                | Tender Ref. No.              | Tender Description       | Tender Type    | Start Date and Time | End         | LMN Pvt. Ltd.                                                    |
| 12                         |                                                                                                  | Test 1                       | Test 1                   | Open Tender    | 09/08/2017 16:05:00 | 10/0        | Certificate Details Edit Your Profile                            |
|                            |                                                                                                  |                              |                          |                |                     |             |                                                                  |
|                            |                                                                                                  |                              |                          |                |                     |             |                                                                  |
|                            |                                                                                                  |                              |                          |                |                     |             |                                                                  |
|                            |                                                                                                  |                              |                          |                |                     |             |                                                                  |
|                            |                                                                                                  |                              |                          |                |                     |             |                                                                  |
|                            |                                                                                                  |                              |                          |                |                     |             |                                                                  |
|                            |                                                                                                  |                              |                          |                |                     |             |                                                                  |
|                            |                                                                                                  |                              |                          |                |                     |             |                                                                  |
|                            |                                                                                                  |                              |                          |                |                     |             |                                                                  |
| Designe                    | ed & Maint                                                                                       | tained By Nextenders India P | vt. Ltd.                 | annavannavanna | uanneuanneua        |             | Copyright 🛊 2016 nextenders eProcurement   Powered by CEXTENDERS |

Step 6: Upon selection of the Certificate Information is displayed. The user needs to remove the old certificate. Before removing the old certificate, the user should ensure that there is no half-filled bid pending for submission. After ensuring the same the user should remove his old Encryption certificate by clicking on the dustbin icon.

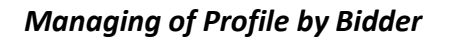

|        | TRAINING PORTAL - ePROCUREMENT   |                          |                            | Server Time: 08/10/2017 11:36   💍 | contractor2 (Vendor)                                                                                                    |
|--------|----------------------------------|--------------------------|----------------------------|-----------------------------------|----------------------------------------------------------------------------------------------------|
| hboard | Download Help Service<br>Enabled |                          |                            | in My Briefe                      | case Alerts Setting My F                                                                                                    |
| ONTR/  | ACTOR2'S CERTIFICATE INFORMATIO  | N                        |                            |                                   | Go to Userini                                                                                                    |
| sr. No | Name                             | Туре                     | Expiry Date                | Verify Certificate                | Remove                                                                                                    |
|        | TEST IIB ONLY SIGN               | Signing                  | 2018-03-11                 |                                   | t di di di di di di di di di di di di di                                                                                                    |
|        | TEST IIB SIGN ENCRY              | Encryption               | 2018-03-11                 | <b>V</b>                          | ta da como de la como de la como |
|        |                                  | Load Signing Certificate | oad Encryption Certificate |                                   |                                                                                                    |
|        |                                  |                          |                            |                                   |                                                                                                    |
|        |                                  |                          |                            |                                   |                                                                                                    |
|        |                                  |                          |                            |                                   |                                                                                                    |
|        |                                  |                          |                            |                                   |                                                                                                    |
|        |                                  |                          |                            |                                   |                                                                                                    |
|        |                                  |                          |                            |                                   |                                                                                                    |
|        |                                  |                          |                            |                                   |                                                                                                    |
|        |                                  |                          |                            |                                   |                                                                                                    |

Step 7: Upon successful removal of old Encryption certificate, to assign new Encryption user needs to perform the Step 1 to Step 3 as mention above in section "5. Assigning Digital Signature Certificate" Further the user then needs to verify his encryption digital signature certificate. To verify Encryption certificate user needs to perform the Step 4 to Step 9 as mention above in section "5. Assigning Digital Signature Certificate".

next generation procureme

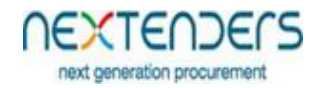

# 7. Configure your Alerts

On first login after bidder has assigned/registered his digital signature certificate to his profile below screen to configure Alerts is displayed. User needs to set his alert preferences based on which the user will receive system generated alerts at the occurrence of respective event. The user has select "Yes" or "No" for respective event and save the form. The user can use Alert Setting Option for further change in his alert configuration. For understanding please refer below table.

| G demo.e-nivida.in/users/show_alerts_check     |                    |                                                      |
|------------------------------------------------|--------------------|------------------------------------------------------|
| O AND TRAINING PORTAL - ePROCUREMENT           | Se                 | rver Time: 08/10/2017 11:34   💍 contractor2 (Vendor) |
| shboard Download Help Struce<br>Enabled        |                    | My Briefcase Alerts Setting My F                     |
| CONFIGURE YOUR ALERTS ( EMAIL / SMS )          |                    |                                                      |
| Y Please Configure your alerts ( Email / SMS ) |                    |                                                      |
| Alerts                                         |                    |                                                      |
| Alert Type                                     | SMS Alert (Yes/No) | Email Alert (Yes/No)                                 |
| Receive alert on tender Published              | ⊖Yes ONo           | ○Yes ○No                                             |
| Receive alert on tender Corrigendum            | OYes ONo           | OYes ONo                                             |
| Save                                           |                    |                                                      |
|                                                |                    |                                                      |
|                                                |                    |                                                      |
|                                                |                    |                                                      |
|                                                |                    |                                                      |
|                                                |                    |                                                      |
|                                                |                    |                                                      |
|                                                |                    |                                                      |
|                                                |                    |                                                      |
|                                                |                    |                                                      |
|                                                |                    |                                                      |
|                                                |                    |                                                      |

| Alert Type                         | If Opted "Yes"                                                                                                    |
|------------------------------------|----------------------------------------------------------------------------------------------------|
| Receive alert on tender Published. | If the user has opted "Yes" for the<br>option, user will receive alert whenever<br>a tender of discipline as selected by the<br>user during registration is published. |

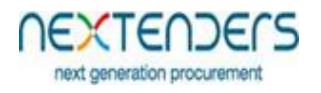

| Receive alert on tender corrigendum. | If the user has opted "Yes" for the option, user will receive alert whenever there is a corrigendum to the tender in                           |
|--------------------------------------|----------------------------------------------------------------------------------------------------|
|                                      | which the user has participated.                                                                                                    |
| Receive alert on tender Open.        | If the user has opted "Yes" for the<br>option, user will receive alert whenever<br>the tender in which the user has<br>participated is opened. |